## Submitting Grades via Self Service

| Step | Action                                                                                                    |                                                                |  |  |  |  |
|------|----------------------------------------------------------------------------------------------------|----------------------------------------------------------------|--|--|--|--|
| 1.   | After a tools upgrade that took place this summer, it is recommended that you use the browsers Chrome, Firefox or Safari. There have been issues with Internet Explorer loading pages in the Faculty Center. Please see the yellow highlighted section at the end of this document to review grading symbol changes. |                                                                |  |  |  |  |
| 2.   | When Submitting Grades from the Faculty Center you w<br>MYBGSU.BGSU.EDU. There is a Faculty and Employe<br>one.                                                                                                    | ill need to log in to<br>ee tab at the top. Navigate to either |  |  |  |  |
|      | MyBGSU. Welcome                                                                                                    | Students Faculty Employees AlertBG                             |  |  |  |  |
|      |                                                                                                    | TO DO CHECKLIST                                                |  |  |  |  |
|      |                                                                                                    | You have no items in your to-do list.                          |  |  |  |  |
|      |                                                                                                    | HOLDS                                                          |  |  |  |  |
|      | You do not have any holds.                                                                                                    |                                                                |  |  |  |  |
|      |                                                                                                    |                                                                |  |  |  |  |
|      | Headline2<br>Faculty Caption Pictures                                                                                                    |                                                                |  |  |  |  |
|      |                                                                                                    |                                                                |  |  |  |  |

| Step | Action                                                                                                    |                                                                                        |          |         |           |         |
|------|----------------------------------------------------------------------------------------------------|----------------------------------------------------------------------------------------|----------|---------|-----------|---------|
| 3.   | Under either tab you will find a link to the Faculty Center. Click on that link.                                                                  |                                                                                        |          |         |           |         |
|      | My <b>BG</b> SU.                                                                                                    | Welcome                                                                                | Students | Faculty | Employees | AlertBG |
|      | BGSU EMAIL<br>BURSAR BILL VIEW/PAY<br>BG1 CARD SERVICES<br>ADVISING<br>Advisement<br>Student Degree Audit<br>PAYROLL INFORMATION<br>View Paycheck | SELF SERVICE                                                                           |          |         |           |         |
|      |                                                                                                    |                                                                                        |          |         |           |         |
|      | My <b>BG</b> SU.                                                                                                    |                                                                                        |          |         | Employees | AlertBG |
|      | BGSU EMAIL<br>BURSAR BILL VIEW/PAY<br>BG1 CARD SERVICES<br>FACULTY SERVICES<br>Advisement                                                         | IT SECURITY ACCESS FORMS<br>Web Report Library<br>• FMS Web Report Library Access Form |          |         |           |         |
|      | Student Degree Audit<br>Faculty Center                                                                                                    |                                                                                        |          |         |           |         |

| Step | Action                                                                                                    |
|------|----------------------------------------------------------------------------------------------------|
| 4.   | You will be taken to a page where you can select a class to grade. The icons to select are to the very left of each class you are associated with. The icon for grade rosters is Again, click on the icon to the very left of the class you wish to grade. |
|      |                                                                                                    |
|      | My Schedule                                                                                                    |
|      | Fall Semester 2013   Bowling Green State University       change term         My Exam Schedule                                                                                                    |
|      | Select display option: (a) Show All Classes (b) Show Enrolled Classes Only                                                                                                    |
|      | Icon Legend: 🏫 Class Roster 🋕 Early Alert 🛐 Grade Roster 🌄 Learning Management                                                                                                    |
|      | My Teaching Schedule > Fall Semester 2013 > Bowling Green State University                                                                                                    |
|      | PYC 2401-         Course Title (Lecture)         4         TBA         TBA         Aug 26, 2013-           101         01         020, 2013         020, 2013         020, 2013         020, 2013                                                          |
|      |                                                                                                    |

| Step | Action                                                                                                    |
|------|----------------------------------------------------------------------------------------------------|
| 5.   | After clicking on the icon you will be taken to the roster page.                                                                                                    |
|      | ▼ <u>PSYC 2401 - 1001 (78490)</u> change class                                                                                                    |
|      | Days and Times     Room     Instructor     Dates       TBA     TBA     Karen Lau     08/26/2013 - 12/20/2013                                                                                                    |
|      | Display Options: Grade Roster Action: *Grade Roster Type Final Grade *Approval Status Not Reviewed save                                                                                                    |
|      | Display Unassigned Roster Grade Only                                                                                                    |
|      | Student Grade         Transcript Note         ITT           ID         Name         Roster<br>Grade         Official<br>Grade         Grade<br>Basis         Program and Plan<br>Basis         Level         Last Attended (for WF or ATN<br>only)         Last Date of<br>Attendance                                                                                                    |
|      | I 000     Image: Comparison of the second second seco          |
|      | Image: Second second second |
|      | ☐ 3 000 GRD GRD GRD College of Arts and Sciences - Mathematics Freshman                                                                                                    |
|      | 4     000     Image: College of Business Admin - Undecided     Freshman     Image: College of Business Admin - Undecided                                                                                                    |
|      | Image: Select All     Clear All       Printer Friendly Version                                                                                                    |
|      | <- add this grade to selected students                                                                                                    |
|      | GET CSS FINAL GRADE FROM BLACKBOARD SAVE                                                                                                    |

| Step | Action                                                                                                    |  |  |  |  |
|------|----------------------------------------------------------------------------------------------------|--|--|--|--|
| 6.   | There are two ways you can approach grading. You can select the dropdown under "Roster Grade" for each Student ID/Name row in the class. The Approval Status must be set to 'Not Reviewed' to enter or change grade information. If it is set to some other status, set it to 'Not Reviewed' before entering grade information.<br>Fall Semester 2013   Regular Academic Session   Bowling Green State University   Undergraduate           PSYC 2401 - 1001 (78490)         change class                                                                                                    |  |  |  |  |
|      | Course Intel (Lecture)       Days and Times     Room     Instructor     Dates       TBA     TBA     Karen Lau     08/26/2013 - 12/20/2013                                                                                                    |  |  |  |  |
|      | Display Options:  *Grade Roster Type Final Grade  Display Unassigned Roster Grade Only Grade Roster Act on:  *Approval Status Not Reviewed same                                                                                                    |  |  |  |  |
|      | Student Grade     Transcript Note     Image: Constraint of the state of the state of th |  |  |  |  |
|      | College of Business Admin - Senior                                                                                                    |  |  |  |  |
|      | 2     0000825360     Lenke, Lori A     A<br>ATN<br>B     ATN<br>B     Health and Human<br>Services -<br>Bachelor of<br>Applied Hlth Sci     Freshman                                                                                                    |  |  |  |  |
|      | 3 0000926728     Miller, Peggy J     F     GRD     College of Arts<br>and Sciences -<br>NGR     Freshman     Image: College of Arts                                                                                                    |  |  |  |  |
|      | 4     0000883719     Sanders, Pamela J     Image: College of Business Admin - Undecided     Freshman     Image: College of Business Admin - Undecided                                                                                                    |  |  |  |  |
|      | Image: Select All Clear All     Printer Friendly Version       Image: Select All Clear All     Printer Friendly Version       Image: Select All Selected students     notify selected students                                                                                                    |  |  |  |  |
|      | GET CSS FINAL GRADE FROM BLACKBOARD SAVE                                                                                                    |  |  |  |  |

| Step | Action                                                                                                    |
|------|----------------------------------------------------------------------------------------------------|
| 7.   | Clicking on the desired grade symbol will select that grade for the student. You can<br>then go down the roster repeating this step for each student. Special instructions on<br>how to grade students that have stopped attending or never attended appear later in<br>this document.                                                                                                    |
|      | Course Title (Lecture)                                                                                                    |
|      | Days and Times         Room         Instructor         Dates           TBA         TBA         Karen Lau         08/26/2013 - 12/20/2013                                                                                                    |
|      | Display Options:<br>*Grade Roster Type Final Grade  Approval Status Not Reviewed  Save *Approval Status Not Reviewed  Save                                                                                                    |
|      | Student Grade         Transcript Note         IEII)           ID         Name         Roster         Official         Grade         Program and Plan         Level         Last Attended (for WF or ATN         Last Date of Attendance                                                                                                    |
|      | 1 000     Image: College of Business Admin - Accounting                                                                                                    |
|      | 2     000     A<br>ATN<br>B<br>C     A<br>ATN<br>B<br>C     Health and Human<br>Services -<br>Bachelor of<br>Applied Hth Sci     Freshman     Image: Comparison of Comparison of Compa |
|      | 3 000     000     000     000     000     000     000     000     000     000     000     000     000     000     000     000     000     000     000     000     000     000     000     000     000     000     000     000     000     000     000     000     000     000     000     000     000     000     000     000     000     000     000     000     000     000     000     000     000     000     000     000     000     000     000     000     000     000     000     000     000     000     000     000     000     000     000     000     000     000     000     000     000     000     000     000     000     000     000     000     000     000     000     000     000     000     000     000     000     000     000     000     000     000     000     000     000     000     000     000     000     000     000     000     000     000     000     000     000     000     000     000     000     000     000     000     000     000     000     000<                                                                                                    |
|      | Image: A 000     Image: College of Business Admin - Undecided         Image: College of Business Admin - Undecided                                                                                                    |
|      | Select All       Clear All         Printer Friendly Version         C       add this grade to selected students         notify selected students       notify all students                                                                                                    |

| Step | Action                                             |                                                  |                                 |                    |                                                                   |                    |                                           |                            |
|------|----------------------------------------------------|--------------------------------------------------|---------------------------------|--------------------|-------------------------------------------------------------------|--------------------|-------------------------------------------|----------------------------|
| 8.   | If you have a<br>can first selec<br>the bottom of  | class in whi<br>ct all of the s<br>f the roster. | ch the ma<br>tudents or         | jorit<br>the       | y of student<br>roster by c                                       | s recei<br>licking | ived the same grac<br>g on the "Select Al | le, you<br>l" link at      |
|      | Fall Semester 2013  <br><b>PSYC 2401 - 1</b>       | Regular Academic Ses                             | sion   Bowling Gre              | en Stat            | e University   Under                                              | graduate           |                                           |                            |
|      | Course Litle (Lect                                 | ure)                                             |                                 |                    |                                                                   |                    |                                           |                            |
|      | Days and Times<br>TBA                              | Room In<br>TBA K                                 | nstructor [<br>aren Lau []      | Dates<br>08/26/20  | 013 - 12/20/2013                                                  |                    |                                           |                            |
|      | Display Options:<br>*Grade Roster 1<br>Display Una | Type Final Grade<br>Issigned Roster Grade        | Gra<br>*/<br>Only               | de Rost<br>Approva | er Action:<br>Il Status Not Rev                                   | iewed              | ▼ save                                    |                            |
|      | Student Grade                                      | Transcript Note                                  | Roster Official<br>Grade Grade  | Grade<br>Basis     | Program and Plan                                                  | Level              | Last Attended (for WF or ATN only)        | Last Date of<br>Attendance |
|      | 1 000                                              |                                                  |                                 | GRD                | College of<br>Business Admin -<br>Accounting                      | Senior             |                                           | <b>1</b>                   |
|      | 2 000                                              | ·                                                | •                               | GRD                | Health and Human<br>Services -<br>Bachelor of<br>Applied Hlth Sci | Freshman           | <b></b>                                   |                            |
|      | 3 000                                              |                                                  |                                 | GRD                | College of Arts<br>and Sciences -<br>Mathematics                  | Freshman           | <b></b>                                   | 31                         |
|      | 4 000                                              |                                                  |                                 | GRD                | College of<br>Business Admin -<br>Undecided                       | Freshman           |                                           | <b>1</b>                   |
|      | Download                                           | 间 < Rows 1 - 4 of 4                              | ₩ H                             |                    |                                                                   |                    |                                           |                            |
|      | Select All Clear A                                 | ll<br>add this grade to selec<br>studentsnotify  | cted students<br>y all students |                    |                                                                   |                    | Printer Friendly Version                  |                            |
|      | GET CSS FINAL (                                    | Grade From BlackBoat                             | RD                              |                    |                                                                   |                    | SAVE                                      |                            |

| Step | Action                                                                                                    |  |  |  |  |  |  |  |
|------|----------------------------------------------------------------------------------------------------|--|--|--|--|--|--|--|
| 9.   | Select a grade value in the dropdown box next to "Add this grade to selected students"<br>Fall Semester 2013   Regular Academic Session   Bowling Green State University   Undergraduate |  |  |  |  |  |  |  |
|      | ▼ PSYC 2401 - 1001 (78490)         change class           Course Title (Lecture)                                                                                                    |  |  |  |  |  |  |  |
|      | Days and Times         Room         Instructor         Dates           TBA         TBA         Karen Lau         08/26/2013 - 12/20/2013                                                 |  |  |  |  |  |  |  |
|      | Display Options: Grade Roster Action:                                                                                                    |  |  |  |  |  |  |  |
|      | *Grade Roster Type Final Grade<br>Display Unassigned Roster Grade Only                                                                                                    |  |  |  |  |  |  |  |
|      | Student Grade Transcript Note E                                                                                                    |  |  |  |  |  |  |  |
|      | ID Name Roster Grade Grade Grade Basis Program and Plan Level Last Attended (for WF or ATN Attendance Attendance)                                                                        |  |  |  |  |  |  |  |
|      | College of Business Admin - Accounting                                                                                                    |  |  |  |  |  |  |  |
|      | C 2 000 C C C C C C C C C C C C C C C C                                                                                                    |  |  |  |  |  |  |  |
|      | 3 000     Image: College of Arts       Image: College of Arts     GRD       College of Arts     Freshman       Image: College of Arts     Mathematics                                    |  |  |  |  |  |  |  |
|      | 4     000     Image: College of Business Admin - Undecided                                                                                                    |  |  |  |  |  |  |  |
|      | Select All     Clear All   Printer Friendly Version                                                                                                    |  |  |  |  |  |  |  |
|      | <ul> <li>- add this grade to selected students</li> <li>A motify all students</li> <li>ATN</li> <li>B</li> </ul>                                                                         |  |  |  |  |  |  |  |
|      | D S FINAL GRADE FROM BLACKBOARD SAVE                                                                                                    |  |  |  |  |  |  |  |

| Step | Action                                                                                                    |                                                                                                    |                                                                                                    |                                                                         |
|------|----------------------------------------------------------------------------------------------------|----------------------------------------------------------------------------------------------------|----------------------------------------------------------------------------------------------------|-------------------------------------------------------------------------|
| 10.  | After you have select<br>button. This will app<br>student records and of<br>following Step 6 abov<br>Fall Semester 2013   Regular Acade<br>Selection (7849)<br>Course Title (Lecture)<br>Days and Times Room<br>TBA TBA | ted the grade, click<br>ply the grade to all<br>change the grade for<br>ove.<br>emic Session   Bowling Green Stat<br>0) change class<br>Instructor Dates<br>Karen Lau 08/26/2                                                                                                    | the "Add this grade t<br>students. You may th<br>or those that received s<br>e University   Undergraduate | to selected students"<br>nen go to individual<br>something different by |
|      | Display Options:<br>*Grade Roster Type Final (<br>Display Unassigned Roster<br>Student Grade Transcript Note                                                                                                    | Grade Construction of the second second seco | er Action:<br>al Status Not Reviewed 💌                                                                    | save                                                                    |
|      | ID Name                                                                                                    | Roster Official Grade<br>Grade Grade Basis                                                                                                    | Program and Plan Level                                                                                    | Last Attended (for WF or ATN Last Dat<br>only) Attenda                  |
|      | 1 000                                                                                                    | A 💌 GRD                                                                                                    | College of Business<br>Admin - Senior<br>Accounting                                                       |                                                                         |
|      | 2 000                                                                                                    | A 💌 GRD                                                                                                    | Health and Human<br>Services -<br>Bachelor of Applied Hlth<br>Sci                                         |                                                                         |
|      | 3 000                                                                                                    | A 💌 GRD                                                                                                    | College of Arts and<br>Sciences - Freshman<br>Mathematics                                                 |                                                                         |
|      | 4 000                                                                                                    | A 🗸 GRD                                                                                                    | College of Business<br>Admin - Freshman<br>Undecided                                                      |                                                                         |
|      | Download H H Rows                                                                                                    | 1 - 4 of 4 🕨 🕅                                                                                                    |                                                                                                    |                                                                         |
|      | Select All Clear All                                                                                                    | e to selected students<br>notify all students                                                                                                    | Prints                                                                                                    | r Friendly Version                                                      |
|      | GET CSS FINAL GRADE FROM B                                                                                                    | LACKBOARD                                                                                                    | SAV                                                                                                    | E                                                                       |

| Step | Action                                                                                                    |  |  |  |  |  |
|------|----------------------------------------------------------------------------------------------------|--|--|--|--|--|
| 11.  | As you begin to enter grades, you will notice a warning appears at the top of the roster in yellow. This message disables the tabs and links on the page until you save your data ent If you click on the "Enable tabs and links" button it will allow you to navigate away from the roster page but all of your data will be lost. You are encouraged to save your data ent periodically to ensure you do not lose your work.                                                                                                    |  |  |  |  |  |
|      | faculty center advisor center search                                                                                                    |  |  |  |  |  |
|      | Grade Roster                                                                                                    |  |  |  |  |  |
|      | View FERPA Statement                                                                                                    |  |  |  |  |  |
|      | You have unsaved data on this page. Navigation tabs and links are temporarily disabled. Finish entering your data and save to re-enable. To exit without saving, click 'enable tabs & links'. Unsaved data will be cleared.                                                                                                    |  |  |  |  |  |
|      | all Semester 2013   Regular Academic Session   Bowling Green State University   Undergraduate                                                                                                    |  |  |  |  |  |
|      |                                                                                                    |  |  |  |  |  |
|      | Days and Times     Room     Instructor     Dates       TBA     TBA     Karen Lau     08/26/2013 - 12/20/2013                                                                                                    |  |  |  |  |  |
| 12.  | Effective Fall 2013, undergraduate students who never attend a class they are<br>enrolled in, or stop attending a class receive a mark of 'ATN'. This grade will<br>appear as an 'F' on the student record and will calculate in the GPA the same as an<br>'F'. Graduate students will continue to receive a grade of 'WF' as they have in the<br>past. If you award a grade of 'ATN' or 'WF' you will be required to fill out one to<br>two additional fields; Last Attended and Last Date of Attendance.<br>Fall Semester 2013   Regular Academic Session   Bowing Green State University   Undergraduate<br><b>PSYC 2401 - 1001 (78490)</b> change class<br>Course Title (Lecture)<br>Days and Times Room Instructor Dates<br>TBA TBA Karen Lau 08/26/2013 - 12/20/2013 |  |  |  |  |  |
|      | Display Options:     Grade Roster Action:       *Grade Roster Type     Final Grade       Display Unassigned Roster Grade Only     *Approval Status   Not Reviewed save                                                                                                    |  |  |  |  |  |
|      | Student Grade         Transcript Note         ITT           ID         Name         Roster         Official         Grade         Program and Plan         Level         Last Attended (for WF or ATN         Last Date of                                                                                                    |  |  |  |  |  |
|      | V     1     000     Attendance       V     1     000     ATT     GRD     College of Business<br>Accounting     Senior     Image: College of Business<br>College of Business     Senior     Image: College of Business                                                                                                    |  |  |  |  |  |

| Step | Action                                                                                                    |  |  |  |  |
|------|----------------------------------------------------------------------------------------------------|--|--|--|--|
| 13.  | The field "Last Attended" provides different dropdown values from which to select<br>in regards to when the student stopped attending the class. If any but "Specific<br>Date" are selected, no further information is needed. If "Specific Date" is selected<br>you will need to provide the calendar date on which the student stopped attending.                                                                                                    |  |  |  |  |
|      | PSYC 2401 - 1001 (78490)     change class       Course Title (Lecture)     Days and Times     Room       Days and Times     Room     Instructor     Dates       TBA     TBA     Karen Lau     08/26/2013 - 12/20/2013                                                                                                    |  |  |  |  |
|      | Display Options:<br>*Grade Roster Type Final Grade<br>Display Unassigned Roster Grade Only Grade Roster Action:<br>*Approval Status Not Reviewed save                                                                                                    |  |  |  |  |
|      | Student Grade       Transcript Note       Transcript Note         ID       Name       Roster       Official       Grade       Program and Plan       Leve       Last Attended (for WF or ATN       Last Date of Attendance         V       1       000       ATI       GRD       College of Business       Senic       Ist Half of Term       Ist Half of Term         V       2       000       A       GRD       GRD       Health and Human       Services -       Bachelor of Applied Hith       Fresh nan       Ist Half of Term       Ist Wear Attended       Specific Date Available       Ist Name       Ist Name       I |  |  |  |  |
| 14.  | Failing to provide attendance information will keep you from being able to post grades.                                                                                                    |  |  |  |  |
| 15.  | When all grades have been entered you may save your data first, or go directly to posting the grades.                                                                                                    |  |  |  |  |

| Step | Action                                                                                                    |
|------|----------------------------------------------------------------------------------------------------|
| 16.  | When you are ready to post grades, the Grade Roster Action Approval Status must<br>be changed to "Approved". This status means all grade information has been<br>verified as accurate and ready to post. No entry is allowed in this status.<br>If the Approval Status is "Not Reviewed" this means that entry is still possible but is<br>not eligible for posting. "Ready for Review" blocks entry and allows the user to<br>verify data entry before moving the status to "Approved". You may move directly<br>from "Not Reviewed" to "Approved". It is up to the user whether they want to<br>utilize the "Ready for Review" status.                                                                                                    |
|      | Display Unassigned Roster Grade Only         Student Grade       Transcript Note         ID       Name       Roster       Grade       Grade       Grade       Program and Plan       Level       Ast Attended (for WF or       Ast Date of         ID       10       Name       Roster       Grade       Grade       Program and Plan       Level       Ast Attended (for WF or       Ast Date of         ID       1000       ATN       F       Grade       Grade       Program and Plan       Level       Ast Attended (for WF or       Ast Date of         ID       1000       ATN       F       Grade       Grade       Program and Plan       Level       Ast Attended (for WF or       Ast Date of         ID       1000       ATN       F       GRO       College of Business Admin -       Senior       Specific Date Available       11/25/2013         ID       3       000       A       GRO       Gelge of Arts and Sciences -       Freshman       Grade       Gelge Date of       Mathematics       Freshman       Ger Call       Ger Call       Ger Call       Rows 1 - 4 of 4 JP       Mathematics         Sect CSS Finat Grade Frow BLACKBOARD       SAYE       Post       Post       Mathematics       Post       Post       Post </th |

| 17. | Once the Approval Status is set to "Approved", the "Post" button appears at the bottom the page.          Fall Semester 2013   Regular Academic Session   Bowling Green State University   Undergraduate         PSYC 2401 - 1001 (78490)         Change class         Course Title (Lecture)         Days and Times         Room         Instructor         Dates                                                                                                    | of                     |
|-----|----------------------------------------------------------------------------------------------------|------------------------|
|     | Fall Semester 2013   Regular Academic Session   Bowling Green State University   Undergraduate         PSYC 2401 - 1001 (78490)       change class         Course Title (Lecture)         Days and Times       Room         Instructor       Dates                                                                                                    |                        |
|     | PSYC 2401 - 1001 (78490)     change class       Course Title (Lecture)     Days and Times       Days and Times     Room                                                                                                    |                        |
|     | Course Title (Lecture) Days and Times Room Instructor Dates                                                                                                    |                        |
|     |                                                                                                    |                        |
|     | TBA TBA Karen Lau 08/26/2013 - 12/20/2013                                                                                                    |                        |
|     |                                                                                                    |                        |
|     | Display Uptions: Grade Koster Action:<br>*Grade Roster Type Final Grade<br>Display Unassigned Roster Grade Only                                                                                                    |                        |
|     | Student Grade Transcript Note [HEE)                                                                                                    |                        |
|     | ID Name Roster Grade Converted Grade Grade Grade Grade Basis Program and Plan Level Last Attended (for WF or Last Date Attended (for WF or Attended (for WF or Attende                                                                                                    | of<br>ce               |
|     | I 000     ATN     F     GRD     College of Business Admin - Senior     Senior     Specific Date Available     11/25/20                                                                                                    | .3                     |
|     | Image: Constraint and Amage: A constraint and Amage: A constr                                                                                                    |                        |
|     | Image: Constraint of the second second sec                                                                                                    | _                      |
|     | [ ] Download                                                                                                    |                        |
|     | Select All Clear All Printer Friendly Version                                                                                                    |                        |
|     |                                                                                                    |                        |
|     | GET CSS FINAL GRADE FROM BLACKBOARD SAVE POST                                                                                                    |                        |
|     | You will see the word "Posted" next to the Approval Status if you successfully                                                                                                    | es,                    |
|     | recorded the grades. If you wish to leave the grade roster before posting the grad<br>please remember to save your work.<br>Fall Semester 2013   Regular Academic Session   Bowling Green State University   Undergraduate<br>Fall Semester 2013   Regular Academic Session   Bowling Green State University   Undergraduate         Y PSYC 2401 - 1001 (78490)       Change class         Course Title (Lecture)         Days and Times       Room         TBA       TBA         Karen Lau       08/26/2013 - 12/20/2013                                                                                                    |                        |
|     | recorded the grades. If you wish to leave the grade roster before posting the grad<br>please remember to save your work.<br>Fall Semester 2013   Regular Academic Session   Bowling Green State University   Undergraduate                                                                                                    |                        |
|     | recorded the grades. If you wish to leave the grade roster before posting the grade<br>please remember to save your work.<br>Fall Semester 2013   Regular Academic Session   Bowling Green State University   Undergraduate<br><b>PSYC 2401 - 1001 (78490)</b> change class<br>Course Title (Lecture)<br>Days and Times Room Instructor Dates<br>TEA TEA Karen Lau 08/26/2013 - 12/20/2013<br>Display Options:<br>*Grade Roster Type Final Grade<br>Display Unassigned Roster Grade Only<br>Student Grade Transcript Note TTD<br>ID Name Roster Converted Official Grade Program and Plan Level Status Last Attended (for WF Last D                                                                                                    | te of                  |
|     | recorded the grades. If you wish to leave the grade roster before posting the grad<br>please remember to save your work.<br>Fall Semester 2013   Regular Academic Session   Bowling Green State University   Undergraduate<br>PSYC 2401 - 1001 (78490)                                                                                                    | te of<br>ance<br>1013  |
|     | recorded the grades. If you wish to leave the grade roster before posting the grade<br>please remember to save your work.                                                                                                    | ite of<br>ance<br>1013 |
|     | recorded the grades. If you wish to leave the grade roster before posting the grad<br>please remember to save your work.<br>Fall Semester 2013   Regular Academic Session   Bowling Green State University   Undergraduate<br>Fall Semester 2013   Regular Academic Session   Bowling Green State University   Undergraduate                                                                                                    | ite of<br>ance         |
|     | recorded the grades. If you wish to leave the grade roster before posting the grad<br>please remember to save your work.                                                                                                    | te of<br>ance<br>2013  |
|     | recorded the grades. If you wish to leave the grade roster before posting the grad<br>please remember to save your work.                                                                                                    | te of ance             |
|     | recorded the grades. If you wish to leave the grade roster before posting the grad<br>please remember to save your work.<br>Fal senester 2013   Regular Academic Session   Bowling Green State University   Undergraduate<br><u>VFYC 2401 - 1001 (78490) barge class</u><br><u>Course Title (Lecture)</u><br><u>Days and Time Toom Testructor Dates</u><br><u>TEA TEA Keren Law 08/26/2013 - 12/20/2013</u><br><u>Victorit Title (Lecture)</u><br><u>Display Options:</u><br><u>*Crade Roster Type Final Grade</u><br><u>Display Unassigned Roster Grade Only</u><br><u>*Crade Roster Type Final Grade</u><br><u>Display Unassigned Roster Grade Only</u><br><u>*Underf Crade Tomoriet Mode</u><br><u>Tool A A A GRD Basis Fores Admin Senior Posted Specific Date Available 11/25/<br/><u>A A A GRD Basis First Admin Senior</u><br/><u>Posted Status Posted</u><br/><u>Select A Class 1 - 4 grade Meterset</u><br/><u>Roster Totse Admin Senior</u><br/><u>Posted Display Unassigned Roster 1 - 4 grade Meterset</u><br/><u>Roster Grade Display Unassigned Roster Crade Only</u><br/><u>Select A Class 1 - 4 grade Meterset</u><br/><u>Roster Grade Display Unassigned Roster Crade Display Unassigned Roster Crade Only</u><br/><u>Roster Grade Roster Grade Display Unassigned Roster Grade Only</u><br/><u>Roster Grade Roster Grade Display Unassigned Roster Grade Only</u><br/><u>Roster Grade Roster Grade Display Unassigned Roster Grade Only</u><br/><u>Roster Grade Roster Grade Only</u><br/><u>Roster Grade Roster Grade Only</u><br/><u>Roster Grade Roster Grade Display Unassigned Roster Grade Only</u><br/><u>Roster Grade Roster Final Orace</u><br/><u>Roster Grade Roster Grade Only</u><br/><u>Roster Grade Roster Grade Only</u><br/><u>Roster Grade Roster Final Orace</u><br/><u>Roster Grade Roster Grade Only</u><br/><u>Roster Freshman Posted</u><br/><u>Roster I - 4 grade</u><br/><u>Roster I - 4 grade</u></u> | te of ance             |
|     | recorded the grades. If you wish to leave the grade roster before posting the please remember to save your work.                                                                                                    |                        |

| Step | Action                                                                                                    |
|------|----------------------------------------------------------------------------------------------------|
| 19.  | If an error is made after posting grades, a change of grade is needed to correct the grade. A change of grade cannot be made on line. The paper process must be initiated in the instructor's college office.                                                                                 |
| 20.  | Grades need to be posted by 5 pm the evening of the final grade run. You will receive communications regarding this when grade rosters are first created and throughout the grading period.                                                                                                   |
|      | If you have any questions they can be directed to 372-8232 or <u>Records@BGSU.EDU</u> .                                                                                                    |
| 21.  | Undergraduate Non-Attendance Procedures                                                                                                    |
|      | Because of the change to undergraduate grading policy which makes the mark of 'ATN' appear as an 'F' on the transcript, there were new marks created to facilitate correct assignment of other grades.                                                                                        |
|      | For courses graded ABC No Credit, a mark of FNC was created. This mark is supposed to be used when a student receives a grade of 'F' in the class (meaning they failed the course learning outcomes). When this mark is selected the final grade of 'NC' will appear on the student's record. |
|      | If a student opts to take a graded course for S/U grading, the mark of 'UF' is used when a student receives a grade of 'F' in the class (meaning they failed the course learning outcomes). When this mark is selected the final grade of 'U' will appear on the student's record.            |
|      | If a student stops attending a class or never attends a class the mark of 'ATN' is used for UNDERGRADUTE courses. When this mark is selected the final grade of 'F' will appear on the student's record.                                                                                      |
|      | Graduate Non-Attendance Procedures                                                                                                    |
|      | GRADUATE courses will still use the mark of 'WF'.                                                                                                    |